The City College of New York

# Webmail Tutorials Mobile Devices

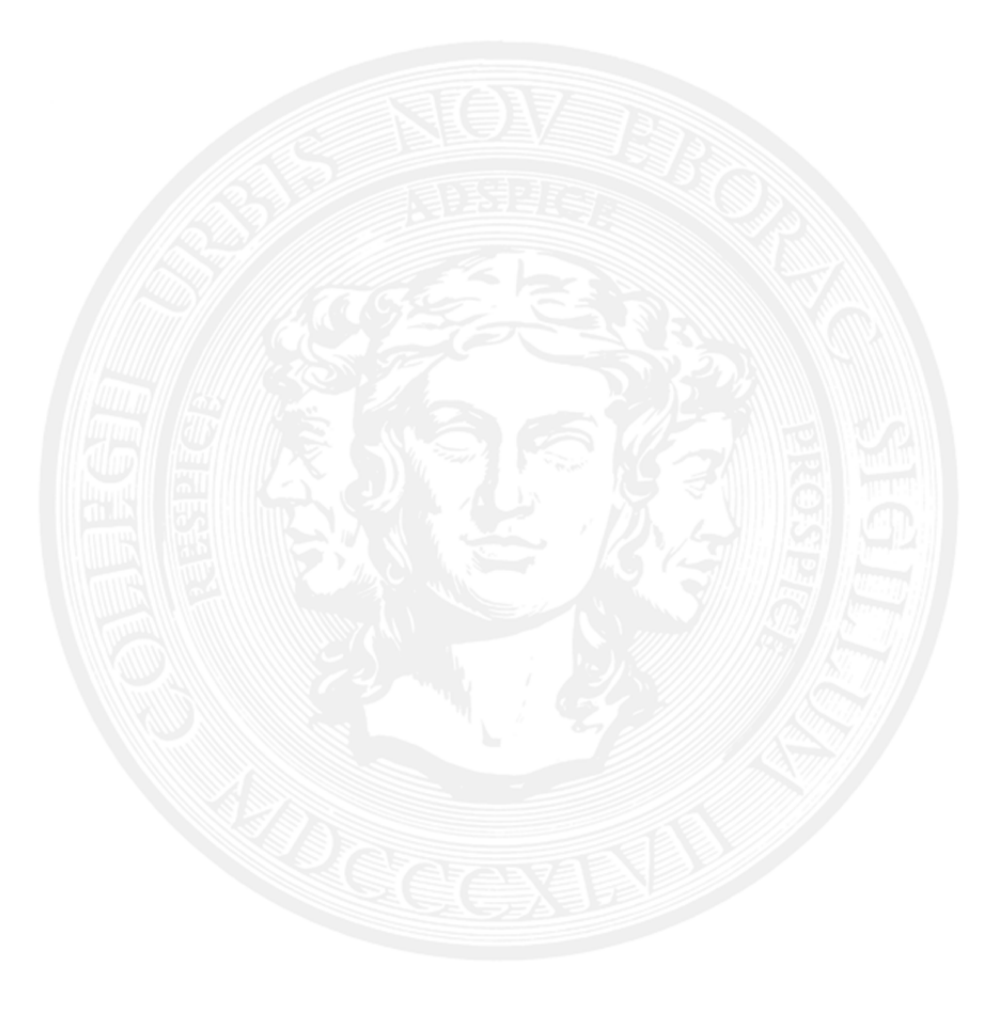

### Table of Contents

| Mobile Devices                       | 3  |
|--------------------------------------|----|
| Android                              | 3  |
| How do I setup Exchange on my phone? | 3  |
| 1A. Android: Automatic Setup         | 3  |
| 1B. Android: Manual Setup            | 6  |
| iPhone                               | 10 |

## **Mobile Devices**

### Android

#### How do I setup Exchange on my phone?

#### 1A. Android: Automatic Setup

Bring down the menu screen and select Settings from the top right of the screen. Once at settings, scroll down and select "Add account" under Accounts.

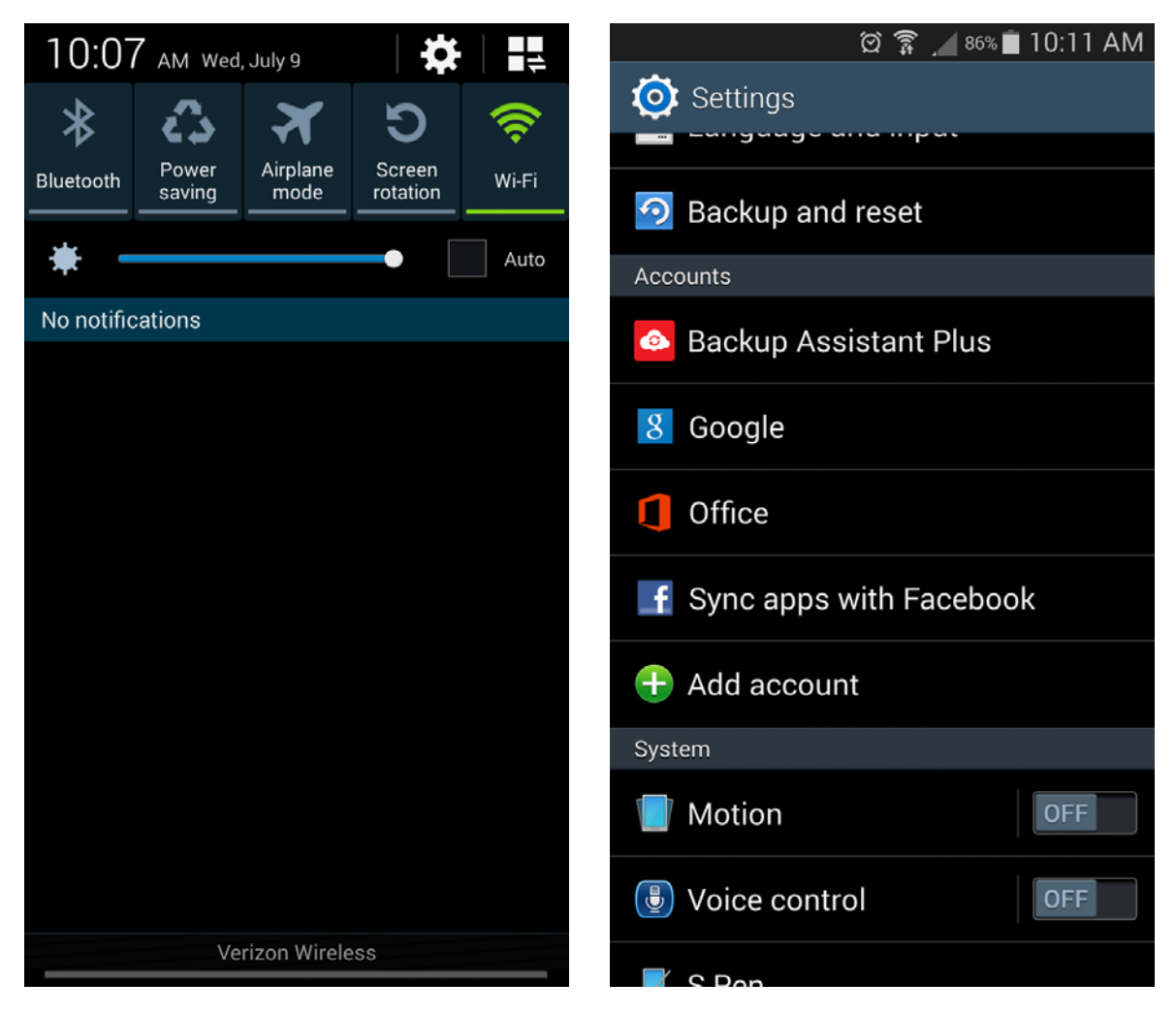

At the "Add account" menu, select Microsoft Exchange ActiveSync. Enter in your email address and password and select "Next".

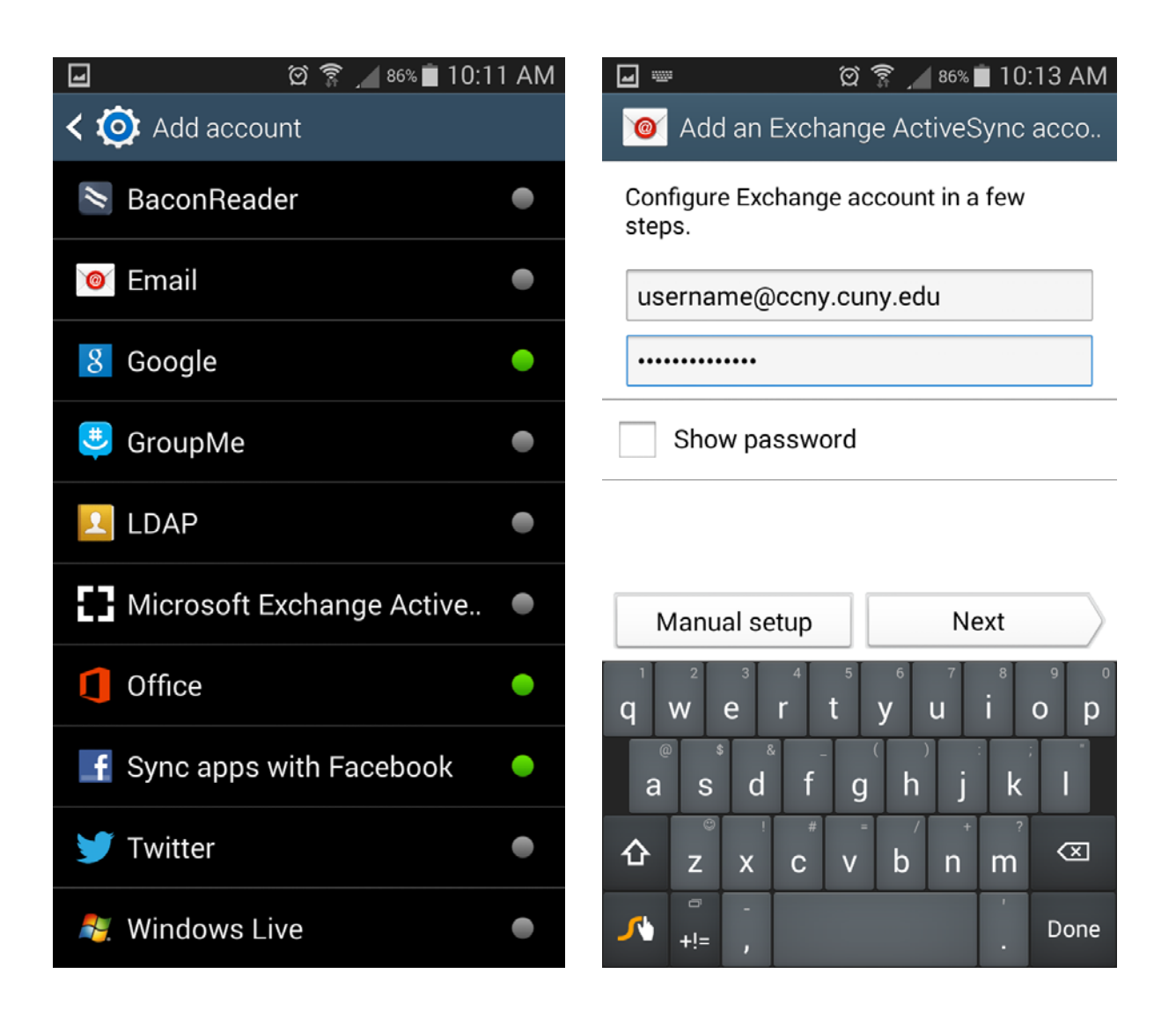

Change the email sync settings to your preferences, scroll down, and select "Next". On the next screen, you may change the name of your account on your Android device.

| 🖬 🖄 🗊 🔏 🖬 10:13 AM           | 🖾 🖃 🔤 🖄 🖄 🖬 10:14 AM                                                                                                    |
|------------------------------|----------------------------------------------------------------------------------------------------|
| < 🞯 Account options          | 🮯 Set up account                                                                                                    |
| Period to sync Email         | Your account is set up, and email is on its way                                                                                                    |
| 3 days                       | Give this account a name (Optional)                                                                                                    |
| Sync schedule                | Username@ccny.cuny.edu                                                                                                    |
| Push                         |                                                                                                    |
| Peak schedule                |                                                                                                    |
| Push                         |                                                                                                    |
| Emails retrieval size        | Next                                                                                                    |
| 50 KB                        | edu education educational eau e                                                                                                    |
| Period to sync Calendar      | q w e r t y u i o p                                                                                                    |
| 2 weeks                      | asdfghjkl                                                                                                    |
| Notify me when email arrives | $\mathbf{\hat{C}}  \mathbf{\hat{C}}  \hat{$ |
| Sync Email                   | ✓ ✓ ✓ ✓ ✓ Done                                                                                                    |

#### 1B. Android: Manual Setup

Bring down the menu screen and select Settings from the top right of the screen. Once at settings, scroll down and select "Add account" under Accounts.

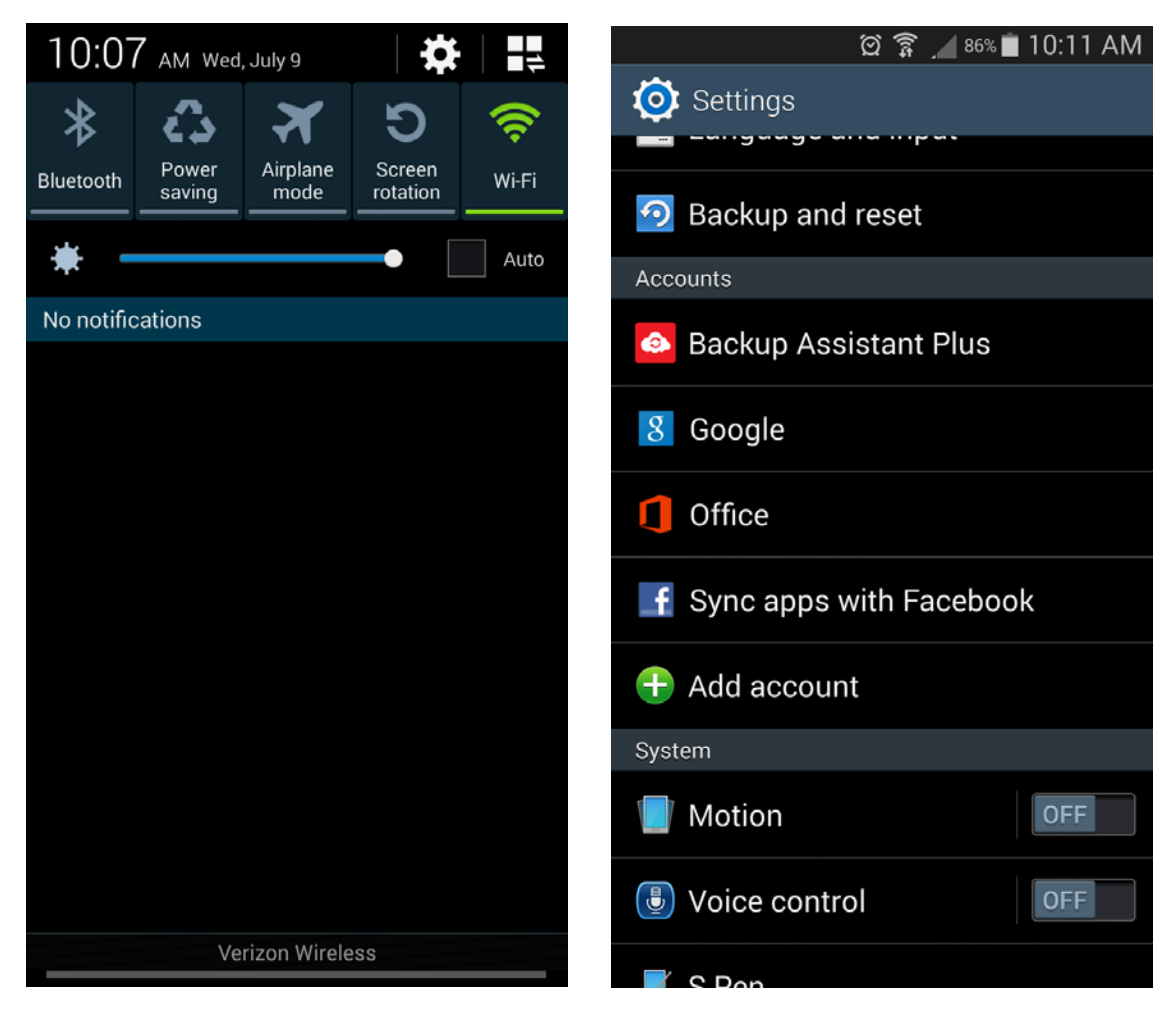

At the "Add account" menu, select Microsoft Exchange ActiveSync. Enter in your email address and password and select "Manual Setup".

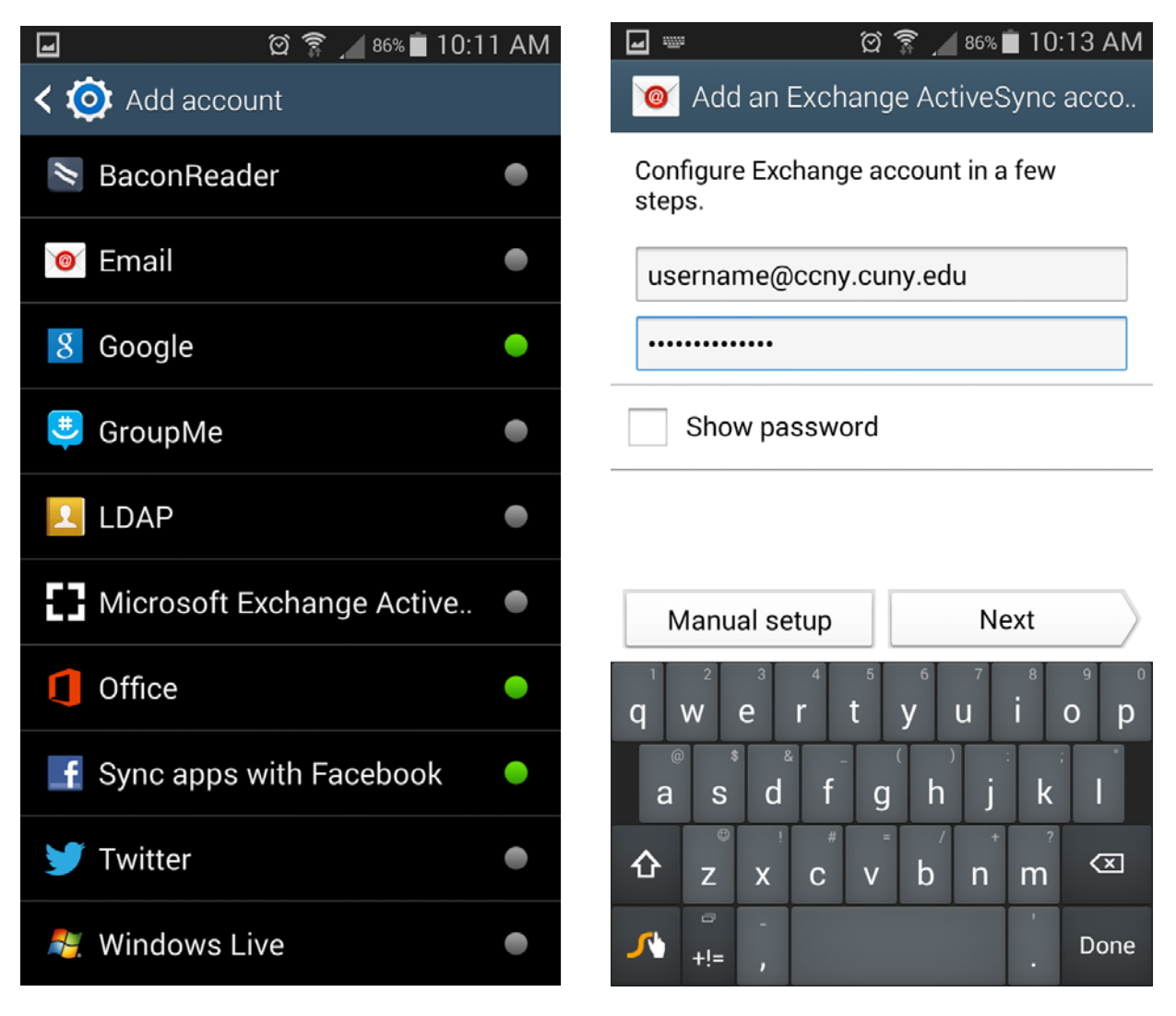

Enter in the settings as shown below and select "Next". On the next screen, change the email sync settings to your preferences, scroll down, and select "Next

| ☑ இ இ ∇1% ■ 5:01 PM           | 🖃 🛱 🎓 🖉 🖉 🖉                  |  |  |
|-------------------------------|------------------------------|--|--|
| < 🞯 Exchange server settings  | < 🞯 Account options          |  |  |
| Email address                 | Period to sync Email         |  |  |
| username@ccny.cuny.edu        | 3 days                       |  |  |
| Domain\username               | Sync schedule                |  |  |
| \username                     | Push                         |  |  |
| Password                      | Peak schedule                |  |  |
| •••••                         | Push                         |  |  |
| Exchange server               | Emails retrieval size        |  |  |
| webmail.ccny.cuny.edu         | 50 KB                        |  |  |
| ✓ Use secure connection (SSL) | Period to sync Calendar      |  |  |
| Use client certificate        | 2 weeks                      |  |  |
| Client eartificate            | Notify me when email arrives |  |  |
| Mobile device ID              | Sync Email                   |  |  |

".

On this screen, you may change the name of your account on your Android device. Select "Next" to complete the setup.

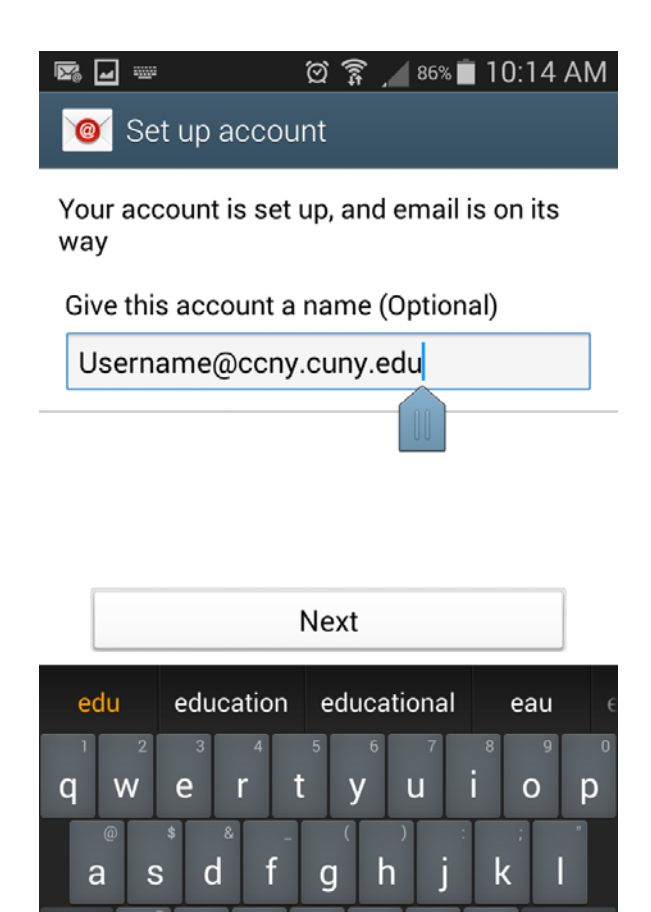

b

仚

Ζ

+!=

Х

С

۷

The information contained in this document is property of The City College of New York, and is intended ONLY for approved personnel. Please notify cITy Tech Center at 212-650-7878 if unauthorized dissemination, distribution, or duplication of this material is observed.

 $\langle X \rangle$ 

Done

m

Ŷ

### iPhone

Navigate to the settings screen and select "Mail, Contacts, Calendars". On the next screen select "Add Account".

| ●●●○○ <b>T</b> · | Mobile LTE 3:48 PM        | % 🔳 י | ••••• <b>T-Mobile</b> LTE <b>3:48 PM (e) 7 73%</b>      | <b>D</b> |
|------------------|---------------------------|-------|---------------------------------------------------------|----------|
|                  | Settings                  |       | Back Mail, Contacts, Calendars                          | •        |
|                  | Touch ID & Passcode       | >     | ACCOUNTS                                                |          |
|                  | Privacy                   | >     | <b>iCloud</b><br>Contacts, Calendars, Safari and 6 more | >        |
|                  | iCloud                    | >     | <b>Citymail</b><br>Mail, Contacts, Calendars and 2 more | >        |
|                  | Mail, Contacts, Calendars | >     | <b>Gmail</b><br>Mail, Contacts, Calendars, Notes        | >        |
|                  | Notes                     | >     |                                                         |          |
|                  | Reminders                 | >     | Add Account                                             | >        |
| <b>S</b>         | Phone                     | >     |                                                         |          |
|                  | Messages                  | >     | Fetch New Data Push                                     | >        |
|                  | FaceTime                  | >     | MAIL                                                    |          |
| <b>.</b>         | Maps                      | >     | Preview 2 Lines                                         | >        |
|                  | Compass                   | >     | ~ ~ ~ ~ ~ ~ ~ ~ ~ ~                                     |          |

Select "Exchange" to setup your Microsoft Exchange email and on the next screen enter in your information.

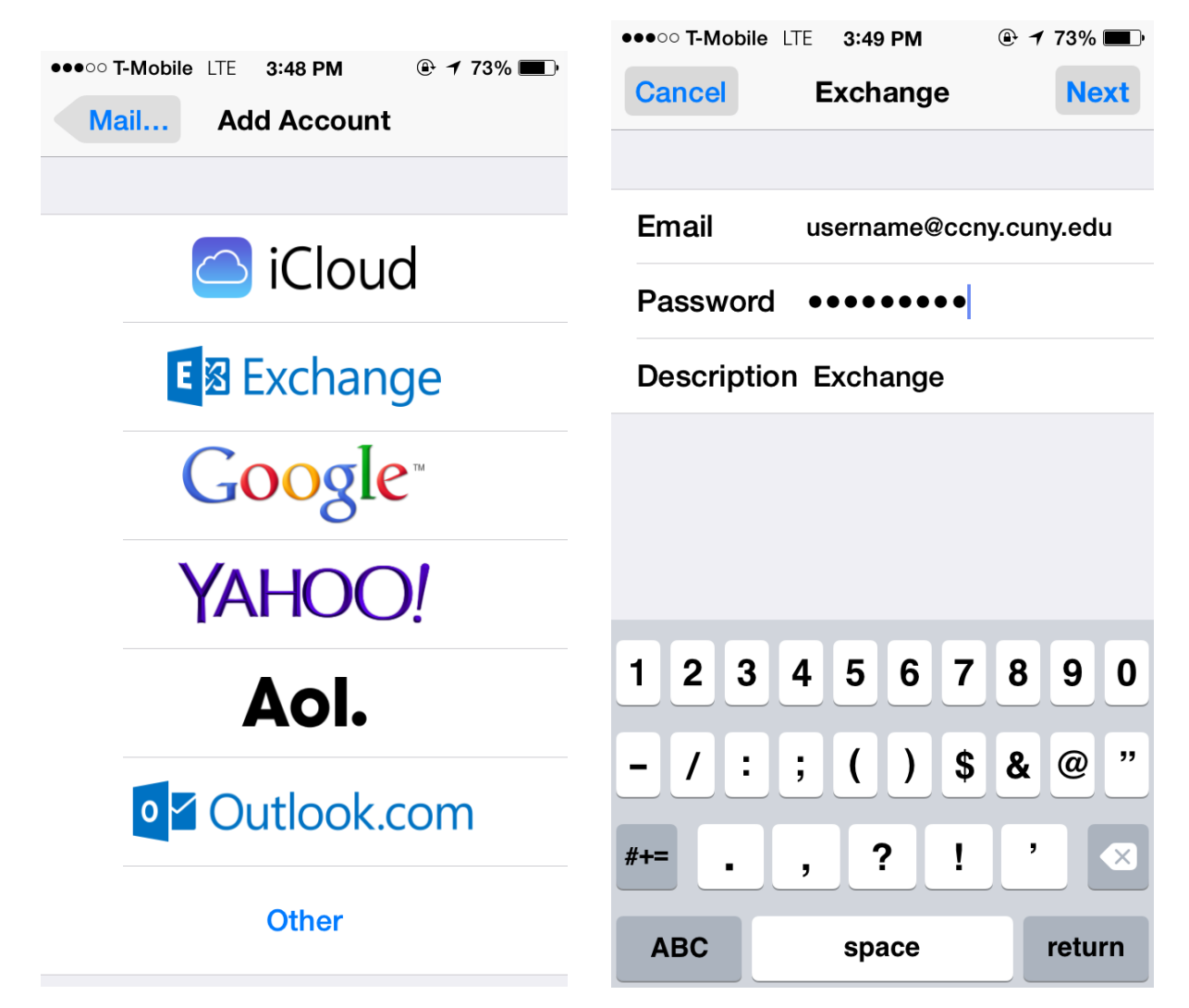

| •••• T | -Mobile LTE 3:49 PM |      |
|--------|---------------------|------|
| Cano   | Exchange            | Save |
|        |                     |      |
|        | Mail                |      |
|        | Contacts            |      |
|        | Calendars           |      |
|        | Reminders           |      |
|        | Notes               |      |

Select Save to complete the setup.